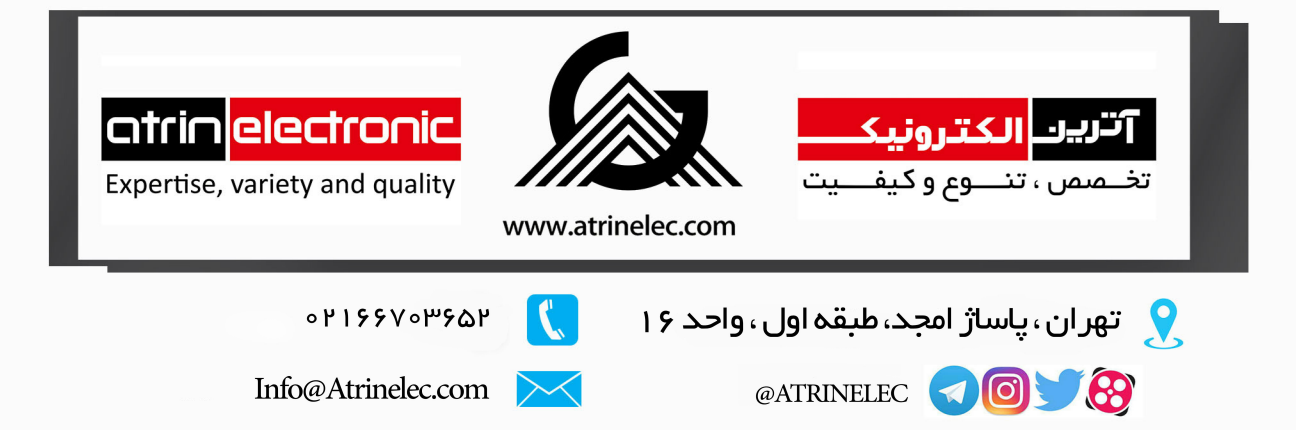

# ETH-01 UART (TTL) to Ethernet Adapter

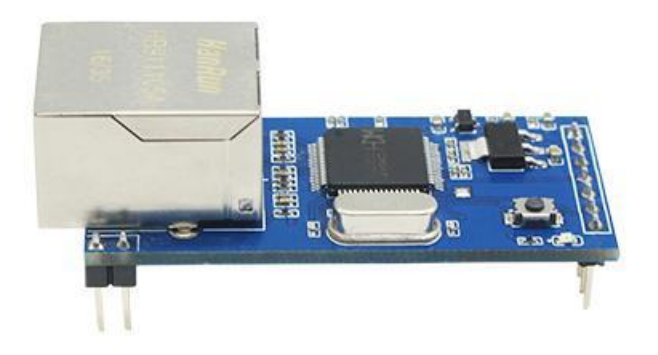

# H-2 Technik UG (haftungsbescgränkt)

www.h-2technik.com

#### Version Information

| Version | Date    | Modified By | Introduction |
|---------|---------|-------------|--------------|
| 1.1     | 04.2017 | Kim         | Release      |

## Index

| 1.  | 0ve   | rview4                              |
|-----|-------|-------------------------------------|
| 2.  | Deta  | ail parameters4                     |
| 2.1 | LI    | Parameters4                         |
| 2.2 | 2 1   | Pinout and description              |
| 2.3 | 3 1   | Factory settings                    |
| 3.  | Con   | figuration and working modes7       |
| 3.1 |       | ۲CP Client Mode                     |
| 3.2 | 2 7   | ۲CP Server Mode8                    |
| 3.3 | 3 (   | JDP Client Mode9                    |
| 3.4 | ι     | JDP Server Mode9                    |
| 4.  | Inst  | ructions for use9                   |
| 4.1 | l Con | figure Module using PC Software9    |
| 4.2 | 2 (   | Configure Module using AT Command11 |
|     | 4.2.1 | Write/update configuration11        |
|     | 4.2.2 | Read configuration12                |
| 5.  | Tro   | ubleshooting                        |

#### 1. Overview

ETH-01 module is Ethernet to serial data transmission module. The module integrates the TCP / IP protocol stack, which enables bidirectional transparent transmission of network packets and serial data. The module is equipped with 10 / 100M Ethernet media transport layer (MAC) and physical layer (PHY), fully compatible with IEEE802.3 Protocol, TCP Client, TCP Server, UDP Client, UDP Server 4 working modes, serial port baud rate can support up to 921600bps. By using PC software or AT command module mode, baud rate, IP address, etc. Parameters can be configured quickly.

Typical application:

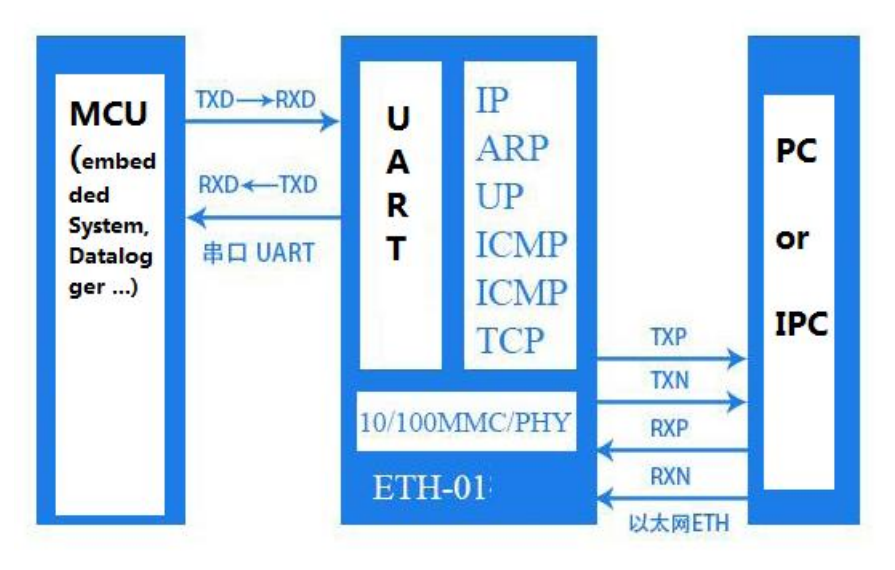

Transparent transmission between UART TTL and Ethernet

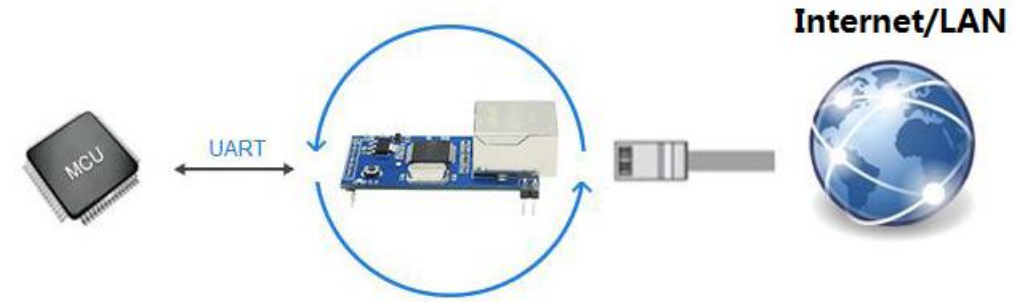

#### 2. Detail parameters

| Parameter Table of ETH-01 |                                 |
|---------------------------|---------------------------------|
|                           | 1. 2 level PCB                  |
| Physical data (PCB Board) | 2. 55.07 x 22.6 mm              |
|                           | 3. RJ45 Interface & 2.54mm pins |
|                           | 4. FR-4 (Board material)        |
|                           |                                 |

|               | 1. Power suppler 5v or 3.3                                                     |
|---------------|--------------------------------------------------------------------------------|
|               | 2. MAC and PHY integrated                                                      |
|               | 3. Support 10/100M, full duplex / half duplex                                  |
|               | adaptive Ethernet interface, compatible with 802.3 protocol                    |
|               | 4. Atuo-MDI/MIDX, auto switching/detecting straight-through or crossover cable |
|               | 5. Support DHCP, DNS                                                           |
|               | 6. Support UDP broadcasting(querying                                           |
|               | devices)                                                                       |
| Features      | 7. TPC Client /Server, UOD Client/Server (4                                    |
|               | working modes). RJ45 Status-LED, RJ45                                          |
|               | interface built-in isolation transformer, 2KV                                  |
|               | isolation                                                                      |
|               | 8. Serial support full-duplex and half-duplex                                  |
|               | serial communication                                                           |
|               | 9. Baud rate 300bps $\sim 921600$ bps                                          |
|               | 10. Working current 120~200mA                                                  |
|               |                                                                                |
|               |                                                                                |
|               | 1. Support AT Command                                                          |
| Configuration | 2. PC Software configuration                                                   |
|               | 3. Setting auto-save after power off                                           |

| Parameter        | Condition | Min. Value | Typical Value | Max. Value | Unit |
|------------------|-----------|------------|---------------|------------|------|
| Storage Temp.    |           | -40        |               | 85         | °C   |
| Range            |           |            |               |            |      |
| Max. Welding     | IPC/JEDEC | -          | -             | 260        | °C   |
| Temp.            | J-STD-020 |            |               |            |      |
|                  |           |            |               |            |      |
| Working Voltag   |           | -          | 3.3v or       | 5v         | -    |
| Electrostatic    | TAMP=25°C | -          | -             | 2          | KV   |
| discharge (human |           |            |               |            |      |
| body modely      |           |            |               |            |      |
| Electrostatic    | TAMP=25°C | -          | -             | 0.5        | KV   |
| discharge        |           |            |               |            |      |
| (machine model)  |           |            |               |            |      |
|                  |           |            |               |            |      |

#### 2.2 Pinout and description

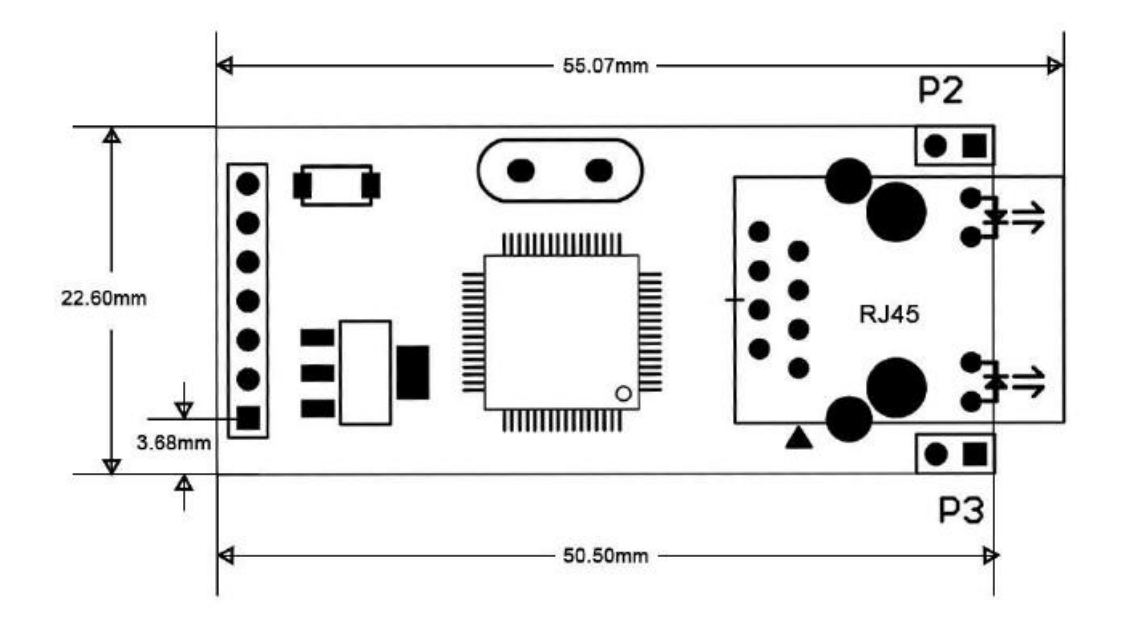

| Pin   | I/0 | Function                                                                                                    |
|-------|-----|----------------------------------------------------------------------------------------------------|
| 5v    | -   | External power supply pin, 3.3V or 5V power                                                                                                    |
| 3.3V  | -   | supply                                                                                                    |
| GND   | -   | The external controller needs to be in common with the module's GND                                                                                             |
| TXD   | TX  | Module serial port transmitter UART_TX,<br>connected to the external controller serial port<br>RX side                                                          |
| RXD   | RX  | Module serial port receiver UART_RX, connect<br>the external controller serial port TX terminal                                                                 |
| CFG   | Ι   | Serial port configuration mode: built-in pull-<br>up, detected low level, entering the serial port<br>configuration mode; high-level exit<br>configuration mode |
| TCPCS | 0   | TCP client mode, connection status indication:<br>H: not connected<br>L: connected                                                                              |
| RESET | I   | Restore factory settings: low-level active on powering on                                                                                                    |
| RST   | Ι   | External reset input: low-level, built-in pull-up resistor                                                                                                    |

note:

1. RST, CFG pins can be unconnected when the module works normally neither resetting nor serial configuration module.

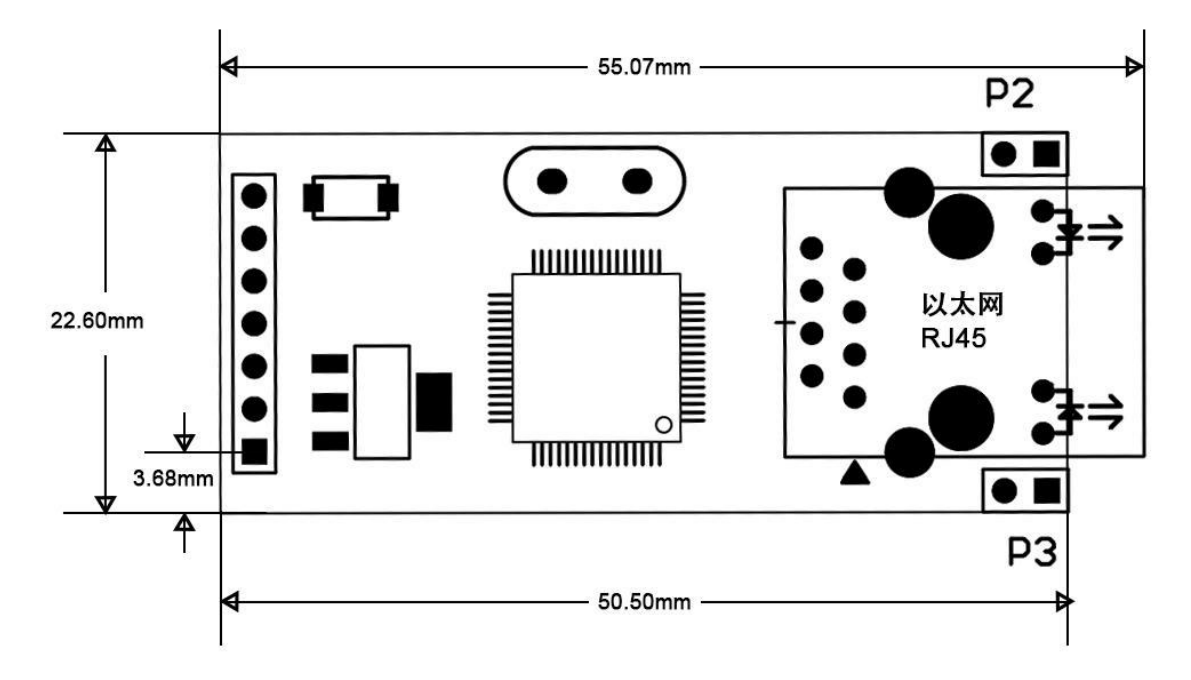

#### **2.3 Factory settings**

The module is set to TCP Client as default (factory setting), other relevant settings as below:

| Factory setting |                                        |  |  |  |  |
|-----------------|----------------------------------------|--|--|--|--|
|                 | IP: 192.168.1.200                      |  |  |  |  |
|                 | Subnet-Mask: 255.255.255.0             |  |  |  |  |
|                 | Gateway(default): 192.168.1.1          |  |  |  |  |
| Network         | Port: 2000                             |  |  |  |  |
|                 | Target IP: 192.168.1.100               |  |  |  |  |
|                 | Target Port: 1000                      |  |  |  |  |
|                 | Number of reconnection: unlimited      |  |  |  |  |
|                 | Baud rate: 9600                        |  |  |  |  |
| Corial          | Timeout: 0                             |  |  |  |  |
| Serial          | Data Bit: 8, Stop Bit: 1, Parity: None |  |  |  |  |
|                 | Clear Buffer: Never                    |  |  |  |  |

#### 3. Configuration and working modes

ETH-01 support DHCP and manual Ethernet setting. Serial port Setting can be performed by either PC Software "NetModuleConfig.exe" or AT command. To use AT command to

configure module, CFG pin must be pulled down and keeping at low level. AT Command configuration is turned off by default.

#### **3.1 TCP Client Mode**

In the TCP client mode, after the module is powered on, it will automatically connect to the TCP server. After the connection is established, the two-way transparent transmission of network data and serial data can be realized. In this mode, the IP of the TCP server needs to be visible to the module. That means module can reach TCP server by "PING". TCP Client supports random local ports, accessing server through Domain Name, "Keep Alive" activated.

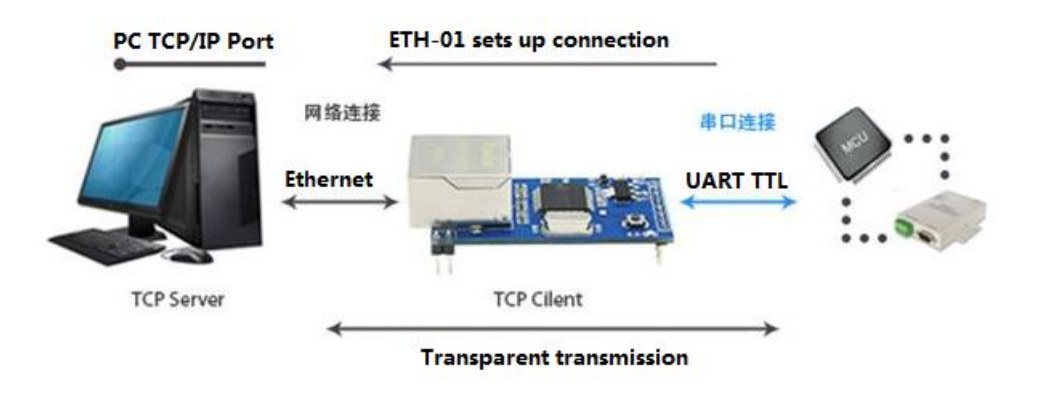

Typical application: Data acquisition from onsite and transmit to server

#### **3.2 TCP Server Mode**

In TCP Server mode, after the module is powered on, it will monitor whether the local port has a client request connection. After the connection is established, the two-way transparent transmission of network data and serial data can be realized. In this mode, the IP of the TCP client needs to be visible to the module. That means Client can reach module by pinging its IP address.

ETH-01 needs to configure following network parameters: working mode, module IP, subnet mask, default gateway, module port, client IP, client port. **At the same time only one TCP client can be connected.** 

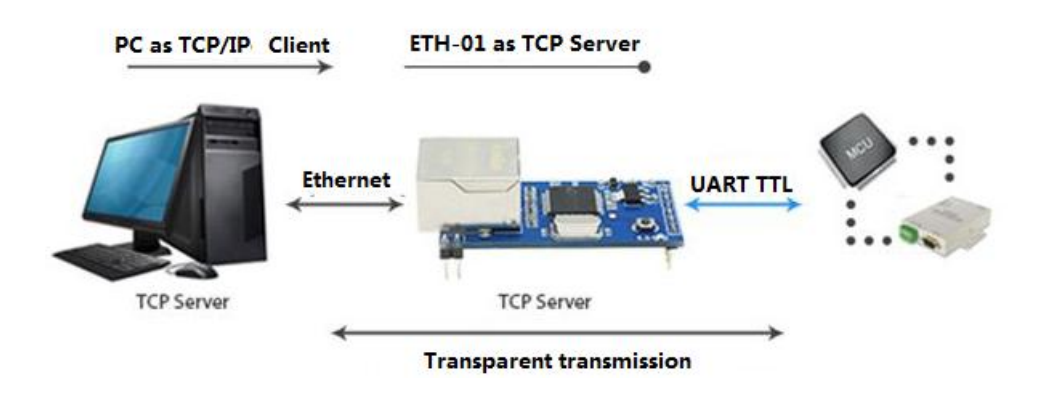

#### **3.3 UDP Client Mode**

In the UDP client mode, after module is powered on, it forwards the local port data (from the target IP and port) transparently to serial port. Similarly, module sends serial data (from connected serial peripherals) to target IP and port. In this mode, following parameters have to be configured: working mode, IP address, subnet mask, default gateway, port, target IP, target port.

#### **3.4 UDP Server Mode**

In UDP server mode, all the data sent to the local IP and port is forwarded to the serial port. The data sent to the module from serial port is also forwarded to UDP client which is configured as target. In this mode, the module needs to configure following parameters: working mode, IP, subnet mask, default gateway, port.

#### 4. Instructions for use

#### 4.1 Configure Module using PC Software

Using "<u>NetModuleConfig.exe</u>" the module can be easily configured. Please connect module with your PC through either straight-through/crossover cable or connect both in same LAN.

ETH-01 is set as TCP Client as default. On Server side, you have to detect server IP address and determine TCP/IP port in your application. You can download Socket Test application from <u>here</u>.

After module is powered on, You can start "<u>NetModuleConfig.exe</u>" and press "Search" button. If module is found and double clicked, its configuration is loaded in mask as below.

| Net Module Con      | figure     | Carlos & Posts    |         | Aug. + 10212-010 | • 0-0.00    | + 101        |         |
|---------------------|------------|-------------------|---------|------------------|-------------|--------------|---------|
| Adapter: 1. A       | theros A   | R8132 PCI-E Fas   | t Eth 🗸 | Por              | t 1         |              |         |
| -Module List        | (Double    | Click to get co   | nfigura | n)               |             |              |         |
| Name<br>CH9121 192. | 168.1. 200 | 84:C2:E4:F0:B3:B8 | 24      | h                | lode:       | TCP SERVER - | (       |
|                     |            |                   |         |                  | 1 0 1.      |              |         |
|                     |            |                   |         |                  | Local Fort: | I Random U   |         |
|                     |            |                   |         |                  | Conn Type:  |              |         |
|                     |            |                   |         | I                | Dest IP:    | · ·          | . (     |
|                     |            |                   |         | I                | )est Port:  | 0            | (       |
|                     |            |                   |         | E                | Baud:       | -            | (       |
| Counch              |            |                   |         |                  | Data Bit:   | •            | (       |
| Search              |            |                   |         | s                | Stop Bit:   | •            | (       |
| Reset               |            | Load Config       | Sa      | onfig F          | Parity:     | -            | (       |
| Basic               |            |                   |         |                  | Conn Lost:  | 🗌 Close Conn | (       |
| Name:               |            |                   | _       | F                | Pack Len:   | 0 (<=10      | 024) (* |
| DHCP:               | 🗌 On       |                   |         | F                | ack TimeOu  | t: 0 (10     | ) (     |
| ??IP:               |            |                   |         | F                | Reconnect:  | 🗌 Clear Buff | (       |
| Mask:               |            |                   |         |                  |             |              |         |
| GateWay:            |            |                   |         |                  |             |              |         |
|                     | . 🗆 On     |                   |         |                  |             | Set ALL      |         |

ETH-01 is found. Double Click item to load its configuration detail as below.

| Vet Module Conf                         | figure              | Carlos & Postar                      |              | Reported a company a |                    |
|-----------------------------------------|---------------------|--------------------------------------|--------------|----------------------|--------------------|
| dapter: <mark>1.A</mark><br>Module List | theros A<br>(Double | R8132 PCI-E Fast<br>Click to get con | Eth  Refresh | Port 1               |                    |
| Name                                    | TP                  | MAC                                  | Ver          |                      |                    |
| CH9121 192.1                            | 68.1. 200           | 84:C2:E4:F0:B3:B8                    | 34           | Mode: T              | CP SERVER 💌        |
|                                         |                     |                                      |              | Local Port: 🗆        | Random <b>2000</b> |
|                                         |                     |                                      |              | Conn Type: I         | P 💌                |
|                                         |                     |                                      |              | Dest IP:             | 192 · 168 · 1 · 10 |
|                                         |                     |                                      |              | Dest Port:           | 1000               |
|                                         |                     |                                      |              | Baud:                | 9600 👻             |
|                                         |                     | Search                               |              | Data Bit:            | B                  |
|                                         |                     |                                      |              | Stop Bit:            | 1 🔹                |
| Reset                                   |                     | Load Config                          | Save Config  | Parity:              | None 💌             |
| Basic                                   |                     |                                      |              | Conn Lost:           | Close Conn         |
| Name:                                   | CH9121              |                                      | (?)          | Pack Len:            | 1024 (<=1024)      |
| DHCP:                                   | 🗌 On                |                                      | (?)          | Pack TimeOut:        | 0 (10ms)           |
| ??IP:                                   | 192                 | 168 1 20                             | 00 (?)       | Reconnect:           | 🗌 Clear Buff       |
| Mask:                                   | 255                 | · 255 · 255 · 0                      | (?)          |                      |                    |
| GateWay:                                | 192                 | . 168 . 1 . 1                        | L (?)        |                      |                    |
| Serial Nego:                            | 🗌 On                |                                      | (?)          |                      | Set ALL            |

Changing Mode to "TCP Client", setting "Dest IP" "Dest Port" to your TCP Server IP and port, If necessary changing serial parameters as well (refer to picture below). To confirm and save your setting, please click button "Set All".

| <b>1</b> | let Module           | e Configure            | Carlos & Postari                      | A proprieties A 1  | and the a Demonstration |                    | - 0 X   |
|----------|----------------------|------------------------|---------------------------------------|--------------------|-------------------------|--------------------|---------|
| Г        | Adapter:<br>Module I | 1. Atheros A           | R8132 PCI-E Fast<br>Click to get con: | Eth <b>Refresh</b> | Port 1                  |                    | 1       |
|          | Name                 | TP                     | MAC                                   | Ver                |                         |                    |         |
|          | CH9121               | <u>192.1</u> 68.1. 200 | 84:C2:E4:F0:B3:B8                     | 34                 | Mode:                   | TCP Client 🔍       | (?)     |
|          |                      |                        |                                       |                    | Local Port:             | Random <b>2000</b> | (?)     |
|          |                      |                        |                                       |                    | Conn Type:              | IP 💌               | (?)     |
|          |                      |                        |                                       |                    | Dest IP:                | 192 · 168 · 1 ·    | 100 (?) |
|          |                      |                        |                                       |                    | Dest Port:              | 1000               | (?)     |
|          |                      |                        |                                       |                    | Baud:                   | 9600 💌             | (?)     |
| 1        | Search               |                        |                                       |                    | Data Bit:               | 8 🔻                | (?)     |
| L        |                      |                        |                                       |                    | Stop Bit:               | 1 💌                | (?)     |
|          | Rese                 | t                      | Load Config                           | Save Config        | Parity:                 | None               | (?)     |
| Γ        | Basic                |                        |                                       | L                  | Conn Lost:              | 🗵 Close Conn       | (?)     |
|          | Name:                | CH9121                 |                                       | (?)                | Pack Len:               | 1024 (<=1024       | ) (?)   |
|          | DHCP:                | 🗌 On                   |                                       | (?)                | Pack TimeOut            | : 0 (10ms          | ) (?)   |
|          | ??IP:                | 192                    | 168 1 20                              | 0 (?)              | Reconnect:              | 🗌 Clear Buff       | (?)     |
|          | Mask:                | 255                    | 255 255 0                             | (?)                |                         |                    |         |
|          | GateWay:             | 192                    | . 168 . 1 . 1                         | (?)                |                         |                    |         |
|          | Serial N             | lego: 🗆 On             |                                       | (?)                |                         | Set ALL            |         |
|          | Operation            | n Status:              |                                       |                    |                         |                    |         |

From now on, you can test this connection.

#### 4.2 Configure Module using AT Command

After module is powered on, if module detected that the CFG pin is low level, the serial data received by the module is considered as configuration data. When the CFG pin is pulled high, the configuration mode is exited.

ETH-01 module serial port configuration command format: **<0x57,0xAB**, **command code**, **data>**.

| Command                                                                                                    | Function            | Example (description)                                   |  |
|----------------------------------------------------------------------------------------------------|---------------------|---------------------------------------------------------|--|
| Code                                                                                                    |                     |                                                         |  |
| Write/Update: Send command code 1 (0x57 0xab + command code 1+ data) + wait<br>CH9121 ACK (0xAA) + send command code 2 (0x57 0xab + command code 2+ data) + wait<br>CH9121 ACK (0xAA) + + send command code (0x57 0xab 0x0d) + wait for CH9121 ACK<br>(0xAA) + send execute command (0x57 0xab 0x0e) + wait for CH9121 ACK (0xAA) + send<br>execute command (0x57 0xab 0x0e) + wait for CH9121 ACK (0xAA) + send<br>execute command (0x57 0xab 0x0e) + wait for CH9121 ACK (0xAA) |                     |                                                         |  |
| 0x0e                                                                                                    | Execute command     | <pre>0x57 0xab 0x0e (command execute)</pre>             |  |
| 0x5e                                                                                                    | Exit for setting    | Ox57 Oxab Ox5e (exit from serial configuration)         |  |
| 0x02                                                                                                    | Reset               | 0x57 0xab 0x02 (chip reset)                             |  |
| 0x11                                                                                                    | Setting IP          | IP 0x57 0xab 0x11 0xc0 0xa8 0x01<br>0xc8(192.168.1.200) |  |
| 0x12                                                                                                    | Setting subnet mask | 0x57 0xab 0x12 0xff 0xff 0xff 0x00<br>(255.255.255.0)   |  |
| 0x13                                                                                                    | Setting gateway     | 0x57 0xab 0x13 0xc0 0xa8 0x01<br>0x01(192.168.1.1)      |  |

#### 4.2.1 Write/update configuration

| 0x10 | Working mode:       | 0x57 0xab 0x10 0x01 (TCP Client mode)   |
|------|---------------------|-----------------------------------------|
|      | 00: TCP Server      |                                         |
|      | 01: TCP Client      |                                         |
|      | 02:UDP Server       |                                         |
|      | 03: UDP Client      |                                         |
| 0x14 | Setting local port  | 0x57 0xab 0x14 0xd0 0x07(Port-Nr. 2000) |
| 0x15 | Setting target IP   | 0x57 0xab 0x15 0xc0 0xa8 0x01 0x64      |
|      |                     | (Target IP: 192.168.1.100)              |
| 0x16 | Setting target Port | 0x57 0xab 0x16 0xe8 0xe3 (Target Port-  |
|      |                     | Nr.1000)                                |
| 0x21 | Setting Baud rate   | 0x57 0xab 0x21 0x80 0x25 0x00 0x00      |
|      |                     | (Baud rate: 9600)                       |
|      |                     |                                         |
| 0x22 | Setting parity:     | 0x57 0xab 0x22 0x01 0x04 0x08 (1 stop-  |
|      | 00: odd             | bit, no-parity, 8 data-bit, )           |
|      | 01: even            |                                         |
|      | 02: mark            |                                         |
|      | 03: Space           |                                         |
|      | 04: None            |                                         |

#### 4.2.2 Read configuration

| Command<br>Code                                                                                          | Function                                            | Example (description)                               |  |
|----------------------------------------------------------------------------------------------------|-----------------------------------------------------|-----------------------------------------------------|--|
| Read: get configuration (0x57 0xab + command code, such as send: 0x57 0xab 0x60 query chip working mode) |                                                     |                                                     |  |
| 0x60                                                                                                    | Read working mode and return 1 byte                 | 0x01 (TCP client)                                   |  |
| 0x61                                                                                                    | Read local IP address,                              | 0xC0 0xA8 0x01 0x6F(IP Address:                     |  |
|                                                                                                    | return r bytes                                      | 172.100.1.111)                                      |  |
| 0x62                                                                                                    | Read local Subnet mask<br>address, return 4 bytes   | -                                                   |  |
| 0x63                                                                                                    | Read gateway, return 4<br>bytes                     | -                                                   |  |
| 0x64                                                                                                    | Read port, return 2 bytes                           | -                                                   |  |
| 0x65                                                                                                    | Read target IP address,<br>return 4 bytes           | -                                                   |  |
| 0x66                                                                                                    | Read target port, return 2<br>bytes                 | -                                                   |  |
| 0x67                                                                                                    | Read number of reconnection, return 1 byte          | -                                                   |  |
| 0x71                                                                                                    | Read baud rate                                      | 0x80 0x25 0x00 0x00(Baud rate:<br>0x00002580: 9600) |  |
| 0x72                                                                                                    | Read parity, data bit, stop-<br>bit, return 3 bytes | -                                                   |  |
| 0x73                                                                                                    | Read timeout, return 1 byte                         | -                                                   |  |
| 0x81                                                                                                    | Read MAC address, return                            | -                                                   |  |

|      | 6 bytes                    |   |
|------|----------------------------|---|
| 0x03 | Read TCP connection status | - |
|      | (in TCP client mode),      |   |
|      | return 1 byte              |   |
|      |                            |   |
|      | 1: connected               |   |
|      | 0: disconnected            |   |

## 5. Troubleshooting

| Turnhle                                                | Calastian                                                                                                    |
|--------------------------------------------------------|----------------------------------------------------------------------------------------------------|
| Trouble                                                | Solution                                                                                                    |
| Module can not be found by PC                          | Check whether the module is directly connected to<br>the PC or in the same subnet. For example, when the<br>subnet mask is 255.255.255.0, 192.168.1.1 and<br>192.168.1.2 in the same subnet, and 192.168.1.1 and<br>192.168.2.1 are in different subnet.<br>Check the card selection is correct on PC. This is<br>mainly for multi-card PC, such as notebooks generally<br>have a wired card and a wireless card. In oder to<br>configure ETH-01, you need to select the wired<br>network card instead of the wireless card. |
|                                                        |                                                                                                    |
| Module (TCP Client) can not be connected to TCP Server | Check that the module destination port and IP are consistent with the server port and IP.                                                                                                    |
|                                                        | Try to reach ETH-01 by ping command (checking RJ45 Interface). Firewall is recommended to turn off.                                                                                                    |
| Serial data transmission abnormal                      | Module serial is TTL level, compatible with 3.3V and 5V, can be directly connected with the microcontroller serial port. ETH-01 should not be connected with the R232 level.                                                                                                    |
|                                                        | ETH-01 and microcontroller serial port connection need to cross, TXD to RXD, RXD to TXD.                                                                                                    |